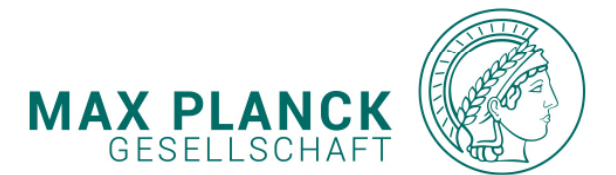

# SAP FIORI PORTAL

0 0

0 0

. . . . . . . . . . . . . . . .

0 0

0 0

0 0

0 0

0 0

0 0 0 0 0

0 0

0 0

0 0 0 0

0 0

0 0

0 0

0 0 0

0 0 0 0

0 0 0 0

0

0

0 0 0 0

0 0

0 0

0 0

0 0 0 0

0 0

0 0

0 0

0 0

o o

HANDLING APPS WITH THE SAP FIORI PORTAL

App Finder Clear Personali... Settings Edit Home Page

|  |  |  |   |   |   |   |   |   |   |   |   |   | 0 | • | • | 0 |
|--|--|--|---|---|---|---|---|---|---|---|---|---|---|---|---|---|
|  |  |  |   |   |   |   |   |   |   |   |   |   | 0 | 0 | 0 | 0 |
|  |  |  |   |   |   |   |   |   |   |   |   |   | 0 | 0 | 0 | 0 |
|  |  |  |   |   |   |   |   |   |   |   |   |   | 0 | • | • | 0 |
|  |  |  |   |   |   |   |   |   |   |   |   |   | 0 | 0 | 0 | 0 |
|  |  |  |   |   |   |   |   |   |   |   |   |   | 0 | 0 | • | 0 |
|  |  |  |   |   |   |   |   |   |   |   |   |   | 0 | 0 | 0 | 0 |
|  |  |  |   |   |   |   |   |   |   |   |   |   | • | • | • | • |
|  |  |  | 0 | 0 | 0 | 0 | 0 | 0 | 0 | 0 | 0 | 0 | 0 | • | 0 | 0 |
|  |  |  | 0 | 0 | 0 | 0 | 0 | 0 | 0 | 0 | 0 | 0 | 0 | 0 | 0 | 0 |

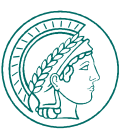

# These instructions are intended to help you familiarize yourself with the general features of the new SAP Fiori interface.

#### Notice:

- This user manual solely describes the handling of applications with the new SAP Fiori Launchpad and the App Finder
- Should you have any questions regarding your personnel master data (personnel number, address, bank details, etc.), please contact your personnel office.
- For all software-related questions (e.g. portal or app not accessible), please contact SAP support:
  - Telephone: 089/2108-2222 Email: it-helpdesk@gv.mpg.de
- When the portal was activated, you were granted the required access rights to use the Fiori Portal. All of the Institute's active staff members who have a valid staff number are granted access in principle.
- The portal is available in German and English. Please adjust your browser language settings accordingly. Your subsequent new registration will then be carried out in the selected language version. Further details can be found in your browser settings.
- Access to the portal is currently available only within the MPG network/administration network and, if applicable, via VPN. External access (from outside the VPN) will be implemented at a later date.

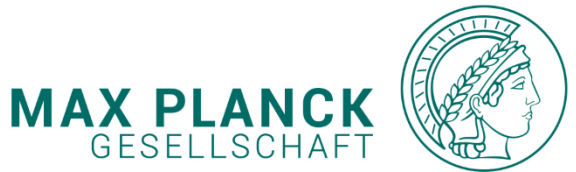

### 1. Logging in to the ESS/MSS portal 1.1 Login without SSO 1.2 Login for employees who have not previously had online access

Customizing your start page 2. 2.1 Finding an app 2.2 Integrating an app

0 0 0 0 0 0 0

o o

0 0

0 0

0 0

0 0

0 0

0 0

o o

0 0

0 0 0 0

0 0

0 0

0 0 0 0

0 0

0 0

TABLE OF

CONTENTS

(STRG + CLICK FOR DIRECT ACCESS)

MAX PLANCK SOCIETY | PVS SUBJECT AREA

SAP FIORI APP HANDLING | 01/02/2021 | 3

0

0

0 0

0

0

0 0 0 0

0 0 0 0 0

0 0

0 0

0 0

0 0 0 0

0 0

0

| MAX PLANCK   |      |
|--------------|------|
| GESELLSCHAFT | KART |

|   |   |   |      |                                               | GESELLSCHAFT                                                                                    |
|---|---|---|------|-----------------------------------------------|-------------------------------------------------------------------------------------------------|
| • | 0 |   | 1. L | OGGING IN TO THE ESS/MSS                      | 1.1.1  Login without SCO  (1/1)                                                                 |
| 0 | 0 |   | ΡΟΙ  | RTAL                                          | • 1.1. Login without SSO (1/1)                                                                  |
| 0 | 0 |   |      |                                               |                                                                                                 |
| 0 | ٥ |   | #RE  | GULAR LOGIN                                   |                                                                                                 |
| 0 | 0 | 0 | 0    |                                               |                                                                                                 |
| 0 | 0 | 0 | 0    | If the Single-Sign-On procedure is not in     | use at your Institute, registration to the portal is carried out as described below.            |
| ٥ | ٥ | 0 | 0    | Otherwise, you will automatically be logge    | ed in after accessing the portal page <u>https://sbportal.sap.mpg.de/irj/portal</u> without the |
| ٥ | 0 | 0 | 0    | need to enter a user ID and password.         |                                                                                                 |
| 0 | 0 | 0 | 0    |                                               |                                                                                                 |
| 0 | 0 | 0 | o    |                                               |                                                                                                 |
| 0 | 0 | 0 | ο    | Desistration without single sign on is servi  | ad aut via the web nextel bitney / abnextel can mug de /ivi /nextel2com/2_disabled wing         |
| 0 | 0 | 0 | o    | Registration without single sign-on is carrie | ed out via the web portal <u>https://soportal.sap.mpg.de/irj/portal?sami2=disabled</u> using    |

Registration without single sign-on is carried out via the web portal <u>https://sbportal.sap.mpg.de/irj/portal?saml2=disabled</u> using your personnel ID (6 digits, add a zero in front, if necessary) and an individual password. If you already have access to the portal (e.g. Arbeitssicherheit "ASi" or eProcurement), please log in using the access data you are already familiar with.

 $\sim$ 

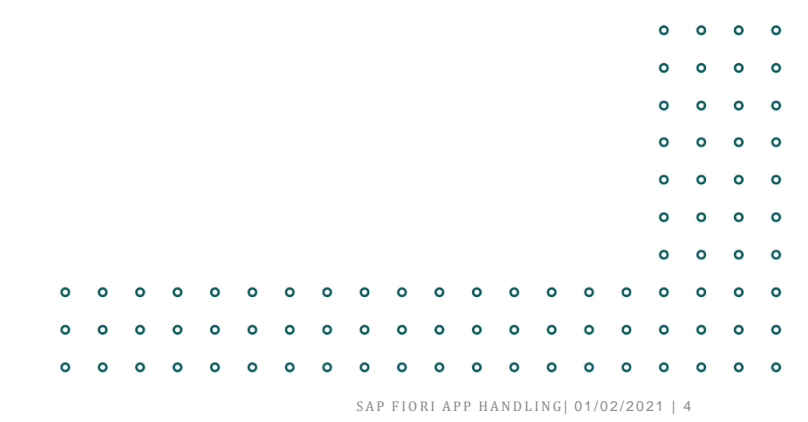

MAX PLANCK SOCIETY | PVS SUBJECT AREA

0 0

0 0

0 0 0 0

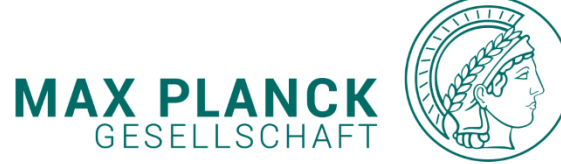

|        |        |        |        |     |                                                     |           |                           | GE                             | SELLS             |
|--------|--------|--------|--------|-----|-----------------------------------------------------|-----------|---------------------------|--------------------------------|-------------------|
| 0      | 0      |        | 1.     | LOG | GING IN TO THE ESS/MSS                              | • 1 2     | Login for amployees wh    | o have not providusly had a    | nlino acc         |
| 0      | 0      |        | ΡO     | RTA | L                                                   | • 1.2.    | Login for employees wi    | to have not previously had o   |                   |
| 0<br>0 | 0<br>0 |        | #N     | EW  | ACCOUNT                                             |           |                           |                                |                   |
| 0      | 0      | 0      | 0      |     |                                                     |           |                           |                                |                   |
| 0      | 0      | 0      | 0      |     |                                                     |           |                           |                                |                   |
| 0<br>0 | 0<br>0 | 0<br>0 | 0<br>0 | •   | First of all, please visit <u>https://sbportal.</u> | .sap.mpg. | de/irj/portal?saml2=disa  | ibled.                         |                   |
| 0<br>0 | 0<br>0 | 0<br>0 | 0<br>0 | •   | After that, click the "Support" button:             |           |                           |                                |                   |
| o      | 0      | 0      | o      | •   | Then enter your 6-digit personnel num               | ber and e | mail address in the respo | ective fields and confirm with | "Send":           |
| 0      | 0      | 0      | 0      |     |                                                     |           |                           |                                |                   |
| 0<br>0 | 0<br>0 | 0<br>0 | 0<br>0 | 0 0 | Logon Help                                          |           |                           |                                | SAP Ne            |
|        |        |        |        |     | Personal information  Confirmation                  |           |                           |                                |                   |
|        |        |        |        |     | Having trouble logging in?                          |           |                           | E                              | User * Password * |

Provide the following information to receive a new password

Cancel

• 1.2. Login for employees who have not previously had online access (1/2)

 $\sim$ 

|                         | SAP NetWeaver                                                        |     |
|-------------------------|----------------------------------------------------------------------|-----|
| MAX-PLANCK-GESELLSCHAFT | User *<br>Password *<br>Log On<br>Logon Problems? <u>Get Support</u> |     |
|                         | Copyright © SAP AG. All Rights Reserved.                             | SAP |

MAX PLANCK SOCIETY | PVS SUBJECT AREA

Logon ID:\* E-Mail:\* Submit

SAP FIORI APP HANDLING |01/02/2021 | 5

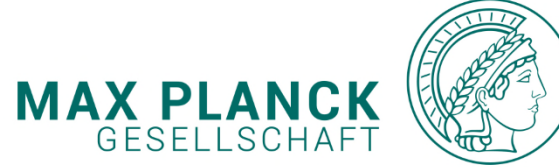

| 0 | 0 | 1. LOGGING IN TO THE ESS/MSS |
|---|---|------------------------------|
| ο | ο |                              |
| 0 | 0 | PORTAL                       |

**#GENERATING YOUT PASSWORD** 

0 0

0 0

0 0

0

0 0

• 1.2. Login for employees who have not previously had online access (2/2)

 $\checkmark$ 

- o o
  - An initial password is sent by email to the email address stored in the PVS personnel management system:

| ) 0<br>) 0<br>) 0 | 0<br>0<br>0 | 0<br>0<br>0 |                                                                                                    |     | Dear<br>Your password has been reset. Your new password is           |
|-------------------|-------------|-------------|----------------------------------------------------------------------------------------------------|-----|----------------------------------------------------------------------|
| o o               | 0           | o           |                                                                                                    |     | iNwML34B\$taQ\$S                                                     |
| ) O               | 0           | 0           |                                                                                                    |     |                                                                      |
| 0 0               | 0           | 0           |                                                                                                    |     | Link to SAP Portal: <u>https://sbportal.sap.mpg.de/irj/portal</u>    |
|                   |             |             | Note: An automatic reset and dispatch of your password can only be effected if                                 |     | ***Please do not respond, this is an automatically generated mail*** |
|                   |             |             | your current email address and user ID are correctly registered in the personnel                               |     | If your problem still persists please contact SAP-Support:           |
|                   |             |             | administration system (PVS). Please contact your personnel office directly if you have any queries or problems |     | Mail:                                                                |
|                   |             |             | have any queries of problems.                                                                                  |     | sap-helpdesk@gv.mpg.de                                               |
|                   |             |             |                                                                                                    |     | Phone:                                                               |
|                   |             |             |                                                                                                    | 0 0 | 089-2108-2222 (HuR)                                                  |
|                   |             |             |                                                                                                    | 0 0 | 089-2108-2000 (PVS)                                                  |
|                   |             |             |                                                                                                    | 0 0 | 089-8578-3242 (ASI)                                                  |

MAX PLANCK SOCIETY | PVS SUBJECT AREA

SAP FIORI APP HANDLING |01/02/2021 | 6

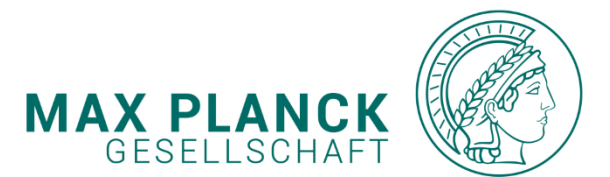

|   |   |   |    |                                                              | GESELLSCHAFT                                                                            |
|---|---|---|----|--------------------------------------------------------------|-----------------------------------------------------------------------------------------|
| 0 | 0 |   | 2. | CUSTOMIZING YOUR START                                       |                                                                                         |
| 0 | 0 |   |    |                                                              | • 2.1 Finding an app (1/1)                                                              |
| 0 | 0 |   |    | PAGE                                                         |                                                                                         |
| 0 | 0 |   |    |                                                              |                                                                                         |
| 0 | 0 |   |    | #FINDING AND APP                                             |                                                                                         |
| 0 | 0 | 0 | 0  |                                                              |                                                                                         |
| 0 | 0 | 0 | 0  | Before you can use any of the application                    | s ("apps"), you first need to customize your start page. As part of the personalization |
| 0 | 0 | 0 | 0  | routine the most frequently used apps are                    | stored on the start nage and displayed in a tile design                                 |
| 0 | 0 | 0 | 0  | routine, the most nequently used upps are                    |                                                                                         |
| 0 | 0 | 0 | 0  | Please proceed as follows:                                   | Q                                                                                       |
| 0 | 0 | 0 | 0  |                                                              |                                                                                         |
| 0 | 0 | 0 | 0  | <ul> <li>Please log on to the portal as described</li> </ul> | under no. 1.                                                                            |
| 0 | 0 | 0 | 0  | Click the button                                             |                                                                                         |
| 0 | 0 | o | 0  |                                                              |                                                                                         |
| 0 | 0 | 0 | 0  | • Then open the "App Finder".                                | িত্র Recent Activi                                                                      |
|   |   |   |    | 1 I I I I I I I I I I I I I I I I I I I                      |                                                                                         |

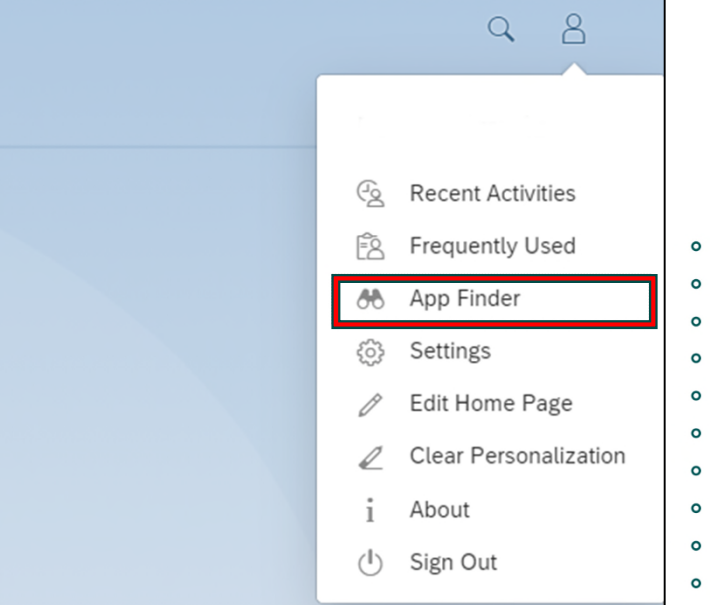

SAP FIORI APP HANDLING |01/02/2021 | 7

MAX PLANCK SOCIETY | PVS SUBJECT AREA

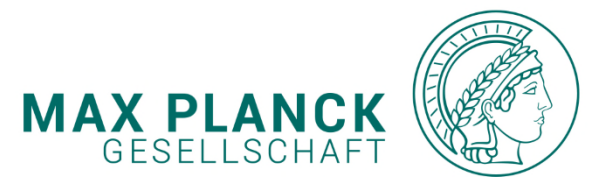

| 0 | 0 |   | 2. | CUSTOMIZING YOUR START                      |
|---|---|---|----|---------------------------------------------|
| 0 | 0 |   |    |                                             |
| 0 | 0 |   |    | PAGE                                        |
| 0 | 0 |   |    |                                             |
| o | 0 |   |    | #INTEGRATING AN APP                         |
| 0 | 0 | 0 | 0  |                                             |
| 0 | 0 | 0 | 0  | If you select the tile directly, the applic |
| 0 | 0 | 0 | 0  | to place the application on your start pa   |
| 0 | 0 | 0 | 0  | to place the application on your start pa   |
| 0 | 0 | 0 | 0  |                                             |
| 0 | 0 | 0 | 0  |                                             |
| 0 | 0 | 0 | 0  |                                             |
| 0 | 0 | 0 | 0  |                                             |
| 0 | 0 | 0 | 0  |                                             |
| 0 | 0 | 0 | 0  |                                             |
|   |   |   |    |                                             |

## • 2.2 Integrating an app (1/1)

cation/app will start immediately. Select the "pushpin" and add it to the group "My Home"

| to place the application on your start page.                            | PVS HR Services          |                    |                     |                       |          |     |     |     |                                         |
|-------------------------------------------------------------------------|--------------------------|--------------------|---------------------|-----------------------|----------|-----|-----|-----|-----------------------------------------|
|                                                                         | Arbeitsplatz Reisender   | My Data<br>display |                     | My Inbox<br>Extension |          |     |     |     |                                         |
|                                                                         | 8                        |                    | *                   |                       |          | *   |     |     |                                         |
|                                                                         | X. My Leave Requests     | C9 My Outby        | Add to Grou         | ups                   | Calendar |     |     |     |                                         |
|                                                                         | manage                   | Completed          | New Group           | >                     | am       |     |     |     |                                         |
|                                                                         |                          |                    | My Home             |                       |          |     |     |     |                                         |
|                                                                         | *                        |                    | PVS HR Services     |                       |          | \$  |     |     |                                         |
|                                                                         | My Travel Reguests       | Mu Troug           | Identity Management |                       |          |     | 0 0 | ) o |                                         |
|                                                                         | v.2                      | Travel Exp         |                     |                       |          | e   | 0 0 | , o |                                         |
|                                                                         |                          |                    |                     | Close                 |          |     | 0 0 | ) 0 |                                         |
|                                                                         |                          |                    |                     |                       |          | 0 0 | 0 0 | ) 0 |                                         |
| After pressing the button you can position the application on your star | rt page. You can also de | efine you          | r own group:        | s. Your ap            | ops will | 0 0 | o o | • • |                                         |
| then be displayed under the respective group that you have defined ar   | nd created.              | -                  |                     |                       |          | 0 0 |     |     |                                         |
|                                                                         |                          |                    |                     |                       |          | 0 0 | 0 0 | ) O | 0 0 0 0 0 0 0 0 0 0 0 0 0 0 0 0 0 0 0 0 |
|                                                                         |                          |                    |                     |                       |          |     |     |     |                                         |

0 0 

SAP FIORI APP HANDLING |01/02/2021 | 8

MAX PLANCK SOCIETY | PVS SUBJECT AREA

| THANK YOU                                | 0 0        | 0           | 0 | 0 | 0 | 0 | 0 0        | 0 0        | 0 | 0 | 0 | 0 | 0 0        | 0 | 0      | 0      | 0      | 0 0 | <b>,</b> , , , , , , , , , , , , , , , , , , | • • | 0 | 0 | 0 | 0      | 0      | o c        | > o          |
|------------------------------------------|------------|-------------|---|---|---|---|------------|------------|---|---|---|---|------------|---|--------|--------|--------|-----|----------------------------------------------|-----|---|---|---|--------|--------|------------|--------------|
| FOR YOUR ATTENTION                       | 0          | 0           | 0 | 0 | 0 | 0 | 0 0        | • •        | 0 | 0 | 0 | • | o o        | 0 | •      | •      | •      | 0 0 | o o                                          | •   | 0 | 0 | 0 | •      | •      | o c        | ) o          |
|                                          | 0 (        | 0           | 0 | 0 | 0 | 0 | 0 0        | 0 0        | 0 | 0 | 0 | 0 | 0 0        | 0 | 0      | 0      | •      | 0 0 | 0                                            | 0   | 0 | 0 | 0 | 0      | 0      | 0 0        | , 0          |
|                                          | 0          | 0           | 0 | 0 | 0 | 0 | 0 0        | 0 0        | 0 | 0 | 0 | 0 | 0 0        | 0 | 0      | 0      | 0      | 0 0 | 0                                            | 0   | 0 | 0 | 0 | 0      | 0      | 0 0        | , 0          |
| In case of further questions:            | 0 0        | 0<br>0<br>0 | 0 | 0 | 0 | 0 | 0 (<br>0 ( | 0 0<br>0 0 | 0 | 0 | 0 | 0 | 0 0<br>0 0 | 0 | 0<br>0 | 0<br>0 | 0<br>0 | 00  |                                              | • • | 0 | 0 | 0 | 0<br>0 | 0<br>0 | 0 0<br>0 0 | > 0          |
| Max Blanck Gocollechaft                  | 0          | •           | 0 | 0 | • | • | • •        | • •        | • | 0 | 0 | • | • •        | 0 | 0      | 0      | •      | • • | <b>,</b>                                     | •   | 0 | 0 | 0 | 0      | •      | o c        | <b>,</b> o   |
|                                          | 0          | •           | 0 | 0 | 0 | • | 0 0        | • •        | 0 | 0 | 0 | • | • •        | 0 | 0      | 0      | •      | • • | <b>,</b>                                     | •   | 0 | 0 | 0 | •      | 0      | o c        | <b>,</b> , , |
| zur Förderung der Wissenschaften         | <b>e</b> . | •           | 0 | 0 | • | • | • •        | • •        | 0 | • | • | 0 | • •        | 0 | 0      | •      | •      | • • | 0                                            | •   | 0 | 0 | 0 | 0      | •      | o c        | , o          |
| 0 0 0 0 0 0 <b>0 0 0 0 0 0 0 0 0 0</b>   | 0          | 0           | 0 | 0 | 0 | • | 0 0        | • •        | 0 | 0 | • | 0 | • •        | 0 | •      | •      | •      | • • | 0                                            | •   | 0 | 0 | 0 | •      | 0      | 0 0        | • •          |
|                                          | •          | •           | • | 0 | • | • | • •        | • •        | 0 | 0 | • | • | • •        | • | 0      | •      | •      | • • | 0                                            | •   | • | 0 | • | •      | •      | o c        | , o          |
| Department II, PVS Subject Area (IId)    | 0          | •           | • | 0 | 0 | • | • •        | • •        | • | • | • | • | • •        | 0 | •      | •      | •      | • • | <b>o</b>                                     | •   | 0 | 0 | • | •      | •      | 0 0        | , o          |
| Hofgartenstr. 8, D-80539°München         | 0          | •           | 0 | 0 | 0 | 0 | 0 0        | • •        | 0 | • | 0 | 0 | • •        | 0 | 0      | •      | •      | 0 0 | 0                                            | 0   | 0 | 0 | 0 | 0      | •      | 0 0        | , o          |
| <b>3</b>                                 | 0          | 0           | 0 | 0 | 0 | 0 | 0 0        | • •        | 0 | 0 | 0 | • | • •        | 0 | 0      | •      | •      | • • | 0                                            | 0   | 0 | 0 | 0 | •      | •      | 0 0        | , o          |
| 0 0 0 0 0 0 <b>0 0 0 0 0 0 0 0</b>       | 0          | 0           | 0 | 0 | 0 | • | 0 0        | • •        | 0 | 0 | 0 | 0 | • •        | 0 | 0      | •      | •      | 0 0 | <b>o</b> o                                   | 0   | 0 | 0 | 0 | 0      | 0      | 0 0        | , o          |
| Tel. (Support): +49 (0)89 2108-2222      | 0          | 0           | 0 | 0 | 0 | • | 0 0        | • •        | 0 | 0 | • | 0 | • •        | 0 | 0      | •      | •      | • • | 0                                            | •   | 0 | 0 | • | 0      | 0      | 0 0        | , o          |
| 0 0 0 0 0 0 <b>0 0 0 0 0 0 0 0</b>       | 0          | 0           | 0 | 0 | 0 | • | 0 0        | • •        | 0 | 0 | 0 | 0 | • •        | 0 | 0      | 0      | •      | • • | <b>o</b>                                     | 0   | 0 | 0 | 0 | 0      | 0      | 0 0        | , o          |
|                                          | 0          | 0           | 0 | 0 | 0 | 0 | 0 0        | 0 0        | 0 | • | 0 | 0 | • •        | 0 | 0      | 0      | •      | 0 0 | 0                                            | 0   | 0 | 0 | 0 | 0      | •      | 0 0        | , o          |
| E-Mail: it-helpdesk@gv.mpg.de• • •       | 0 0        | 0           | 0 | 0 | 0 | • | 0 0        | 0 0        | 0 | 0 | 0 | 0 | • •        | 0 | 0      | 0      | •      | • • | 0                                            | 0   | 0 | 0 | 0 | 0      | 0      | 0 0        | ) O          |
| Internet: www.mpg.de                     | 0 0        | 0           | 0 | 0 | 0 | 0 | 0 0        | 0 0        | 0 | 0 | 0 | • | • •        | 0 | 0      | 0      | •      | 0 0 | 0                                            | 0   | 0 | 0 | 0 | 0      | 0      | 0 0        | ) O          |
|                                          | 0 0        | 0           | 0 | 0 | 0 | 0 | 0 0        | 0 0        | 0 | 0 | • | 0 | • •        | 0 | 0      | 0      | •      | 0 0 | 0                                            | 0   | 0 | 0 | 0 | 0      | 0      | 0 0        | ) 0          |
| 0 0 0 0 0 0 0 0 0 0 0 0 0 0 0            | 0          | 0           | 0 | 0 | 0 | 0 | 0 0        | 0 0        | 0 | 0 | 0 | 0 | 0 0        | 0 | 0      | 0      | •      | 0 0 | 0                                            | 0   | 0 | 0 | 0 | 0      | 0      | 0 0        | , ,          |
| 0 0 0 0 0 0 0 <b>0 0 0 0 0 0 0 0 0</b>   | 0 0        | 0           | 0 | 0 | 0 | 0 | 0 0        | 0 0        | 0 | 0 | 0 | 0 | 0 0        | 0 | 0      | 0      | 0      | 0 0 | 0                                            | 0   | 0 | 0 | 0 | 0      | 0      | 0 0        | , 0          |
| 0 0 0 0 0 0 <b>0 0 0 0 0 0 0 0 0 0</b>   | 0 (        | 0           | 0 | 0 | 0 | 0 | 0 0        | 0 0        | 0 | 0 | 0 | 0 | 0 0        | 0 | 0      | 0      | 0      | 0 0 | 0                                            | 0   | 0 | 0 | 0 | 0      | 0      | 0 0        | , 0          |
| 0 0 0 0 0 0 0 <b>0 0 0 0 0 0 0 0 0 0</b> | 0 0        | 0           | 0 | 0 | 0 | 0 | 0 0        | 0 0        | 0 | 0 | 0 | 0 | 0 0        | 0 | 0      | 0      | •      | 0 0 | 0                                            | 0   | 0 | 0 | 0 | 0      | 0      | 0 0        | , 0          |
| 0 0 0 0 0 0 0 <b>0 0 0 0 0 0 0 0 0</b>   | • •        | 0           | 0 | 0 | 0 | 0 | 0 0        | 0 0        | • | 0 | 0 | 0 | 0 0        | 0 | 0      | •      | •      | • • | 0                                            | 0   | 0 | 0 | 0 | •      | •      | 0 0        | , 0          |
|                                          | 0          | 0           | • | • | • | 0 | 0 0        | 0 0        | • | • | • | • | 0 0        | • | •      | •      | •      | 0 0 |                                              | •   | • | • | • | •      | •      | 0 0        | , ,          |
| • • • • • • • • • • • • • • • • • • •    | 0 (        | <b>,</b> 0  | 0 | 0 | 0 | 0 | 0 0        | 0 0        | 0 | 0 | 0 | 0 | 0 0        | 0 | 0      | 0      | 0      | 0 ( | , 0                                          | 0   | 0 | 0 | 0 | 0      | 0      | 0 C        | , 0          |